# **STEP 1** Log in with the reservation number and your name.

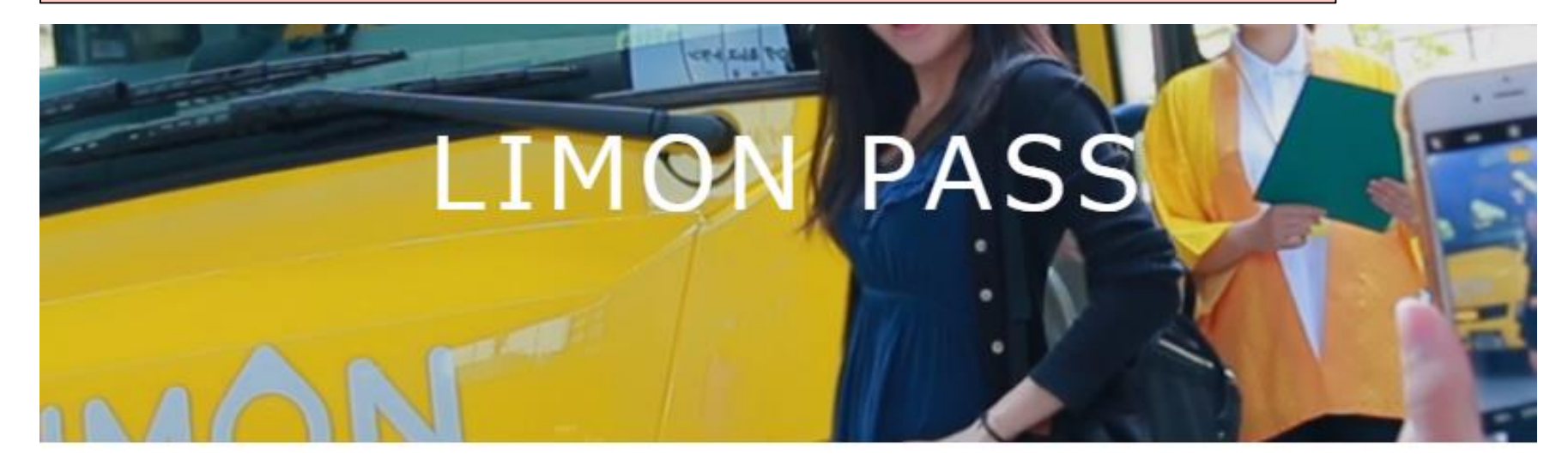

#### Login

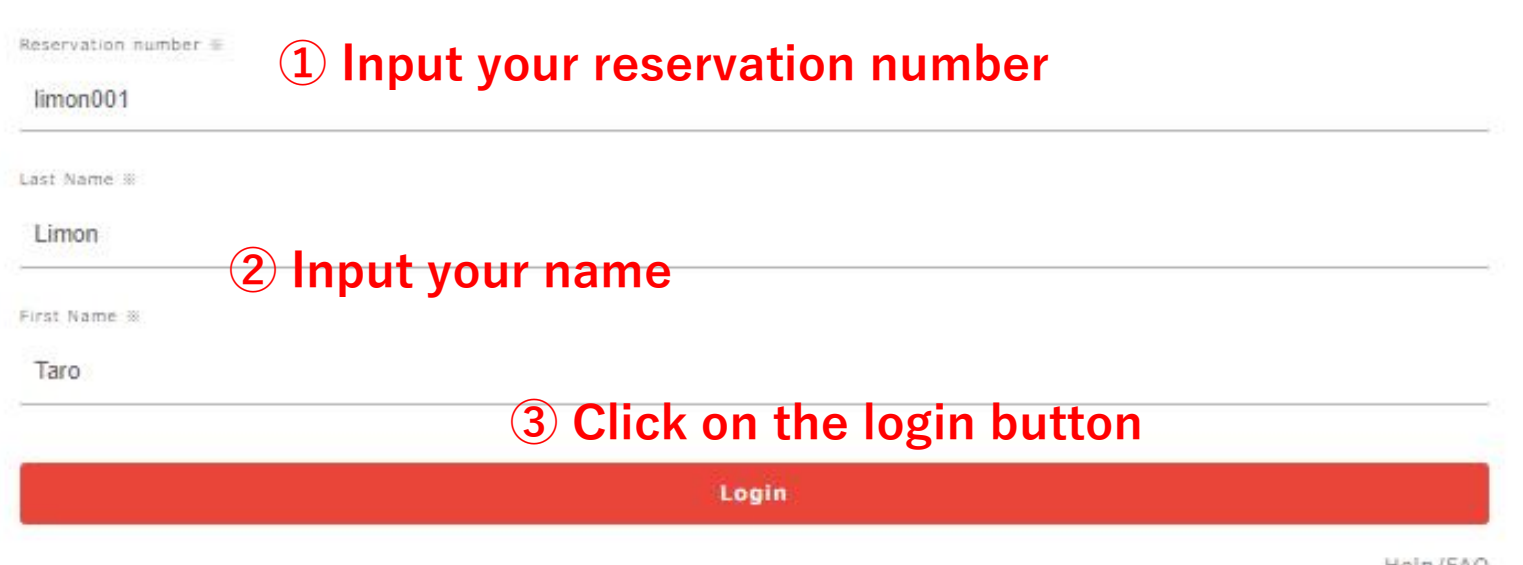

Help/FAQ

# **STEP 2** Fill in Lead Traveler information.

Personal information

**%Information that are required to be filled** 

| Lead Traveler                                                                   |    |
|---------------------------------------------------------------------------------|----|
| Last Name                                                                       |    |
| Limon                                                                           |    |
| Name                                                                            |    |
| Taro                                                                            |    |
| Age **                                                                          |    |
| 22                                                                              |    |
| Gender **                                                                       |    |
| Male                                                                            |    |
| O Female<br>O Other                                                             |    |
| Email address **                                                                |    |
| limonlimon@limon.com                                                            |    |
| Phone Number *                                                                  |    |
| -Country(%For customers from outside of Japan, please select the country code.) |    |
| +81 Japan                                                                       | ×v |
| -Number                                                                         |    |
| +818012345678                                                                   |    |

# **%**For the companion, only age and gender are required

| ompanion1                                                                                       |   |
|-------------------------------------------------------------------------------------------------|---|
| Last Name                                                                                       |   |
| Name                                                                                            |   |
| Age <sup>*</sup>                                                                                |   |
| Gender *                                                                                        |   |
| O Female<br>O Other                                                                             |   |
| Email address                                                                                   |   |
| Phone Number<br>-Country(*For customers from outside of Japan, please select the country code.) |   |
| +81 Japan                                                                                       | × |
| -Number                                                                                         |   |

## **STEP 3** Confirm participant information and click the "Next" button.

#### Personal Information Confirmation

If the following information is correct, please proceed to the next step.

| Lead Traveler                |  |
|------------------------------|--|
| Limon Taro(22)               |  |
| Male<br>limonlimon@limon.com |  |
| +81 Japan 080-1234-5678      |  |
|                              |  |

| Companion1 |  |  |  |
|------------|--|--|--|
| Male(8)    |  |  |  |

Next

## **STEP 4** Select the departure $\cdot$ arrival point and the bus service for each itinerary.

| Monday, August.28 2023                                         | Ψ                                                                   |
|----------------------------------------------------------------|---------------------------------------------------------------------|
| ay 1 Monday, August.28 2023                                    |                                                                     |
| Departure Point *<br><sup>(*)</sup> Osaka or Kyoto             | ① Choose your departure area                                        |
| Osaka • Namba 【Namba】 In front of Namba R                      | Parks ② Choose your pick up point                                   |
| Arrival *                                                      | <b>③ Choose your arrival area</b>                                   |
| Takayama Sta.                                                  | (4) Choose your drop-off point                                      |
| Departure Arri                                                 | val Seat Availability                                               |
|                                                                |                                                                     |
|                                                                | — X Skip the ride by checking the "No Boarding"                     |
| a <b>y 2</b> Tuesday, August.29 2023                           | Skip the ride by checking the "No Boarding"                         |
| a <b>y 2</b> Tuesday, August.29 2023                           | Skip the ride by checking the "No Boarding"                         |
| ay 2 Tuesday, August.29 2023<br>ay 3 Wednesday, August.30 2023 | X Skip the ride by checking the "No Boarding"                       |
| ay 2 Tuesday, August.29 2023<br>ay 3 Wednesday, August.30 2023 | Skip the ride by checking the "No Boarding" No boarding No boarding |
| ay 2 Tuesday, August.29 2023<br>ay 3 Wednesday, August.30 2023 | Skip the ride by checking the "No Boarding" No boarding No boarding |

Confirmation

## **STEP 5** Confirm the reservation details and click the "Confirm booking" button.

| Confirmation of itin   | erary                          |                         |               |            |
|------------------------|--------------------------------|-------------------------|---------------|------------|
| Product :LIMON PASS 4  | day Aタイブ                       |                         |               |            |
| Total Pax :2           |                                |                         |               |            |
| Usage start date :Mono | ay, August.28 2023 YC          | ou can chai             | nge your itin | erary here |
| Expiration date :Thurs | lay, August.31 2023            |                         |               | -          |
| Day 1                  |                                |                         | Change        |            |
| Departure date         | Monday, August.28 2023         |                         |               |            |
| Bus service            | Osaka/Kyoto→Takayama           |                         |               |            |
| Departure time / plac  | e 07:30 AM Osaka•Namba [Namba] | In front of Namba Parks |               |            |
| Arrival time / place   | 18:15 PM Takayama Sta.         |                         |               |            |
| Day 2                  |                                |                         | Change        |            |
| Departure date         | Tuesday, August.29 2023        |                         |               |            |
| Bus service            | None                           |                         |               |            |
| Departure time / plac  | e None                         |                         |               |            |
| Arrival time / place   | None                           |                         |               |            |
| Day 3                  |                                |                         | Change        |            |
| Departure date         | Wednesday, August.30 2023      |                         |               |            |
| Bus service            | None                           |                         |               |            |
| Departure time / plac  | e None                         |                         |               |            |
| Arrival time / place   | None                           |                         |               |            |
| Day 4                  |                                |                         | Change        |            |
| Departure date         | Thursday, August.31 2023       |                         |               |            |
| Bus service            | None                           |                         |               |            |
| Departure time / plac  | e None                         |                         |               |            |
| Arrival time / place   | None                           |                         |               |            |

Confirm the reservation with the above contents.

After the reservation is completed, a reservation confirmation email will be sent.
Confirm booking

Return

**STEP 6** Reservation Complete

# **X** The itinerary will be sent to Lead traveler's email

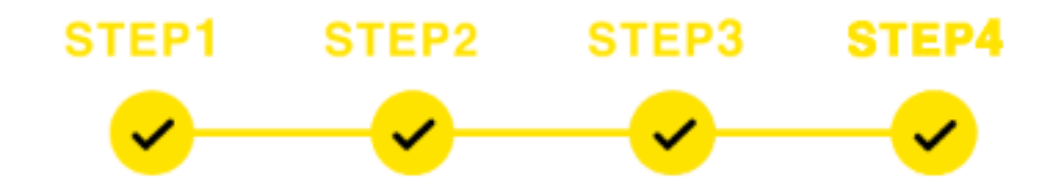

Booking is completed

Thank you for your reservation.

**Back to Login**